# Příručka pro nastavení mobilní aplikace Wi-Fi termostatu

### Nutná příprava na Wi-Fi připojení:

Smart Life

Budete potřebovat mobilní telefon s 4G a bezdrátový router. Připojte mobilní telefon k bezdrátovému routeru a zapište si heslo wi-fi [budete ho potřebovat při párování termostatu s wi-fi].

Krok 1 Stáhněte si aplikaci. Předtím si resetujte mobil.

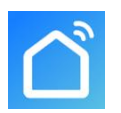

Uživatelé systému Android si mohou vyhledat Smart Life na Google Play, uživatelé iPhonů si mohou Smart Life vyhledat v App Store.

Krok 2 Zaregistrujte svůj účet. Instrukce budou v jazyce, který máte nastaven v

mobilu.

Po nainstalování aplikace klikněte na "Registrovat" (obr. 2-1)

Prosím, přečtěte si zásady ochrany os. údajů a stiskněte "**Souhlasím**", abyste mohli přejít k dalšímu kroku. (obr. 2-2)

Při registraci účtu se používá vaše e-mailová adresa. Vyberte zemi, zadejte e-mail a pak klikněte na "Načíst ověřovací kód" (obr. 2-3)

Na svůj e-mail dostanete 6místný ověřovací kód (obr. 2-4).

Prosím, nastavte si heslo. Heslo musí obsahovat 6-20 <u>písmen a číslic</u>. Klikněte na **"Dokončeno**" (obr. 2-5)

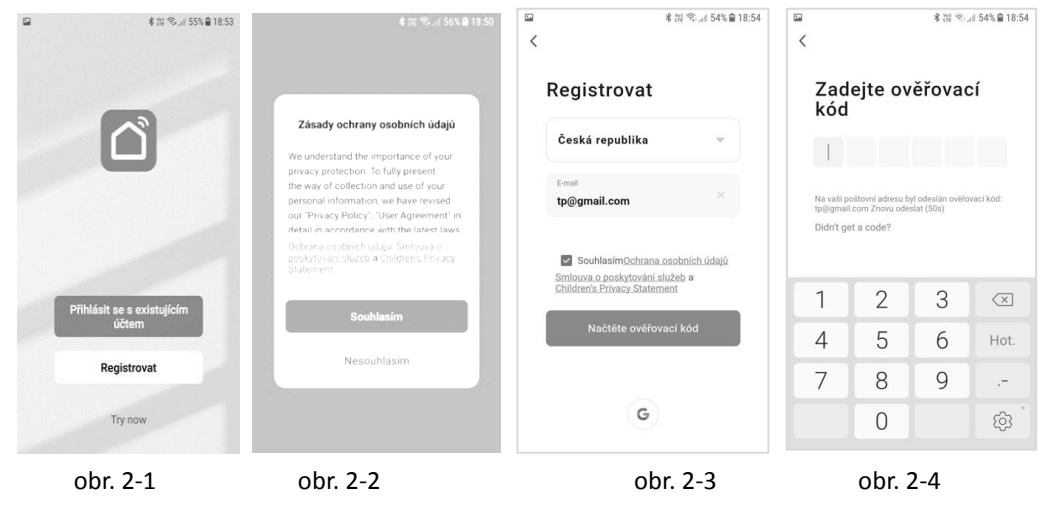

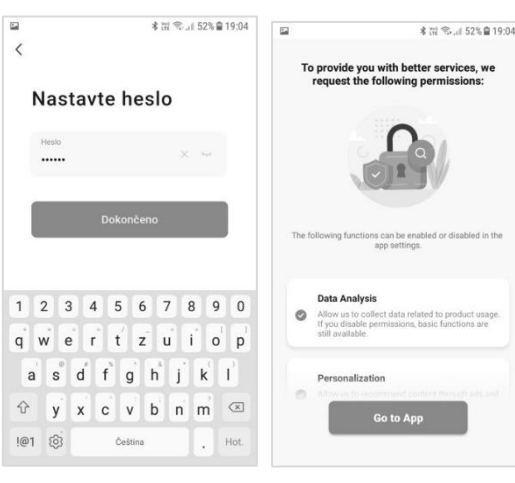

Klikněte na "Go to App". Vstoupit do aplikace.

Nebo aplikaci zavřete a znovu otevřete.

obr. 2-5

# Krok 3 Přidejte svůj dům - Rodinný dům (obr. 3-1)

1. Klikněte na "Já" v pravém dolním rohu a potom na "Správa domů", potom "Můj domov".

2. Vyplňte "Jméno rodiny", což je název domu (obr. 3-2), a pokud chcete, i umístění. Stiskněte "OK".

3. Vyberte vaše místnosti, nebo přidejte reálné místnosti ve vašem domě (obr. 3-2).

### 4. "Uložit". Jméno rodiny představuje název domu a přidat rodinu znamená přidat dům (obr. 3-4).

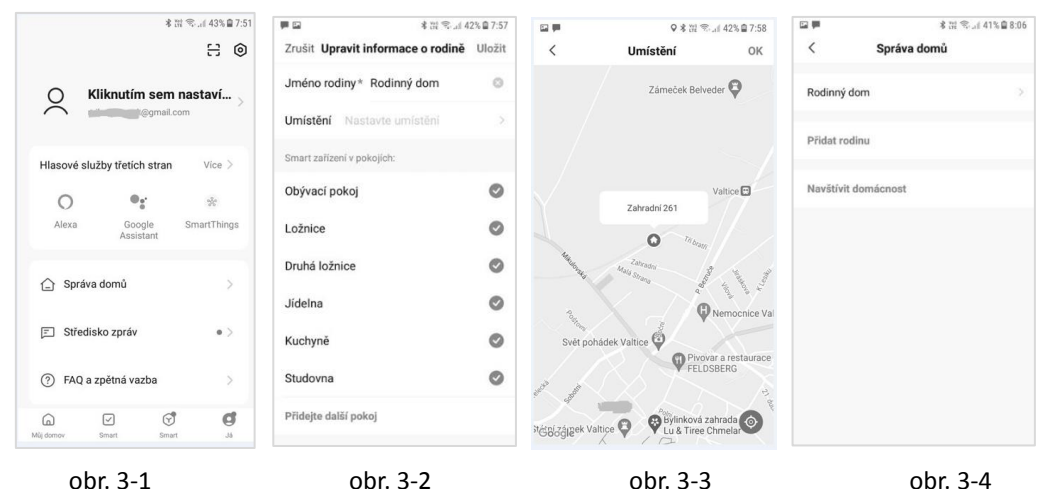

Od administrátora domu <u>můžete dostat pozvánku</u>, abyste se stali členem rodiny. Aplikací mohou ovládat vybraný dům pouze členové rodiny. Pozvaný člen rodiny si musí stáhnout aplikaci a provést registraci účtu podle uvedeného popisu. Poté ve správě domu klikněte na "**Navštívit domácnost**" (obr. 3-4) a zadejte zaslaný kód.

## Krok 4a Připojte se k vašemu Wi-Fi signálu 2G (režim distribuce EZ) 🕫 🛎

- Přejděte do wi-fi nastavení ve svém mobilu a ujistěte se, že jste připojeni přes 2.4g <u>a ne</u> 5g. Nejmodernější routery mají připojení 2.4g i 5g. Připojení 5g <u>není funkční</u> s tímto termostatem.
- Na telefonu v App na levé dolní straně Můj domov stiskněte "Přidat zařízení" nebo "+" v pravém horním rohu aplikace (obr. 4-1) a v levé posuvné sekci Small home App (malá domácí zařízení) zvolte typ zařízení "Termostat (Wi-Fi)". Je na pravé posuvné obrazovce dole. (obr. 4-2)
- Když je <u>termostat zapnutý</u>, současně stiskněte a podržte <sup>III</sup> a ▼, dokud obě ikony, <sup>•</sup> a
  <sup>III</sup>) nezačnou blikat, což indikuje režim distribuce EZ. To může trvat 5 až 20 sekund.

Jestliže se zobrazí chybové hlášení, ujistěte se, že jste zadali správné heslo wi-fi (obvykle ho najdete na spodní straně vašeho routeru) a že jste se ve své wi-fi síti nepřipojili k 5G. Současně také, že jsou mobil a termostat v dosahu routeru. Když je přístroj připojený, je možné změnit název vaší místnosti.

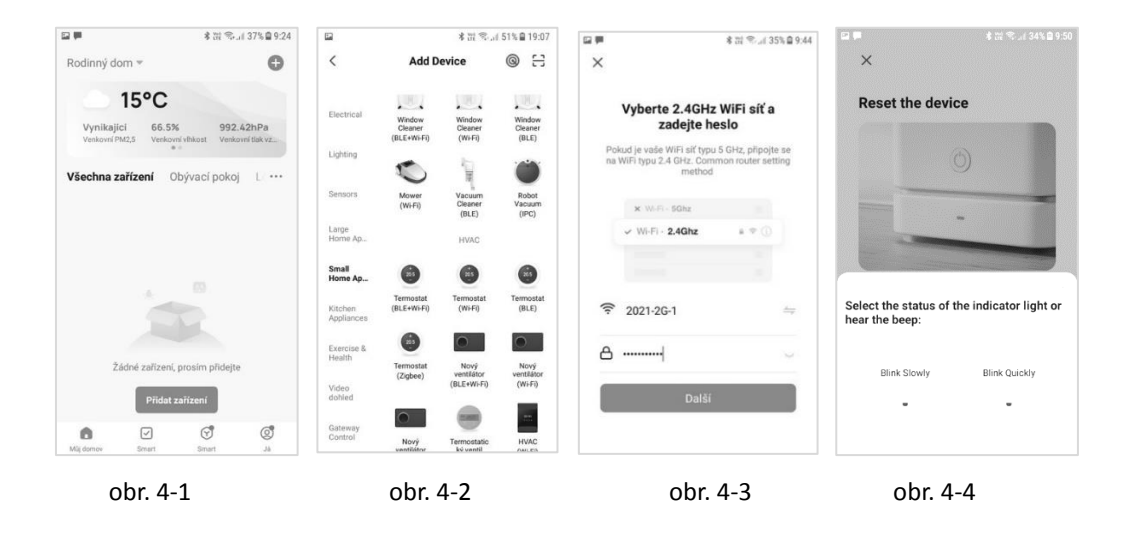

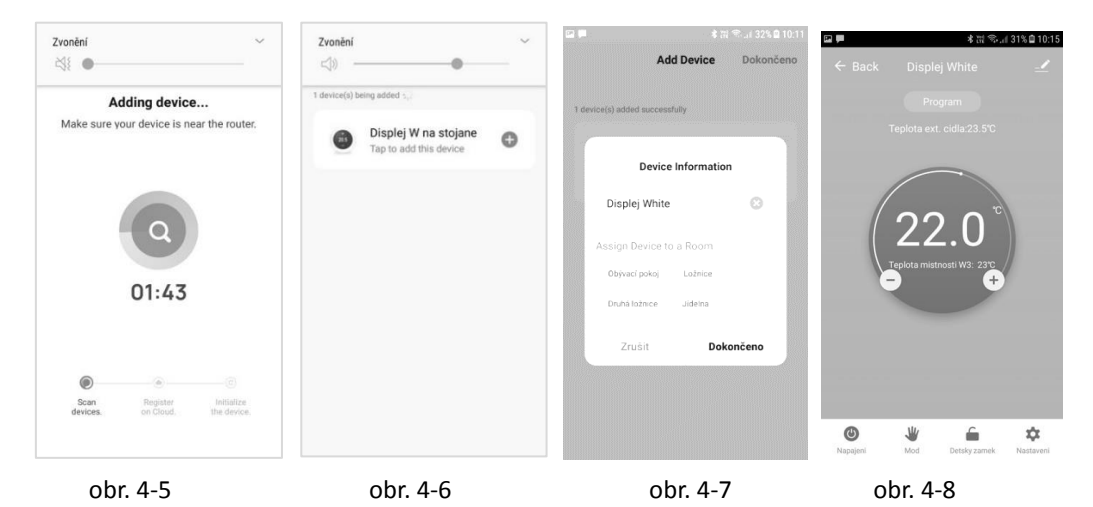

Klikněte na nalezený termostat (obr. 4-6). Můžete mu změnit jméno a přiřadit ho k místnosti. Potom klikněte na "**Dokončit".** Otevře se obrazovka intuitivního ovládání termostatu. Prověřte ovládání.

# Krok 4b Na mnoha mobilech toto nefunguje. (alternativní způsob) (Párování režimu AP) Tento krok použijte jen tehdy, pokud se nepovedlo párování zařízení podle kroku 4a

- Na telefonu stiskněte "Přidat zařízení" nebo "+" v pravém horním rohu aplikace (obr. 4-1) a v sekci malých zařízení **Small home App** zvolte typ zařízení "(**Termostat WiFi**)" (obr. 4-2) a klikněte na Režim AP v pravém horním rohu. Pokud režim AP nemáte, nemůžete tento způsob párování využít.
- Stiskněte vypínač na termostatu a pak stiskněte a podržte <sup>III</sup>a ▼, dokud <sup>I</sup> nezačne blikat. To může trvat 5 až 20 sekund. Pokud <sup>I</sup> také bliká, uvolněte tlačítka a znovu stiskněte a podržte <sup>III</sup>a ▼, dokud nebude blikat jen <sup>I</sup>.
- 3. V aplikaci klikněte na "potvrdit, že světlo bliká", pak zadejte heslo vašeho bezdrátového routeru (obr. 4-3).
- Stiskněte "Připojit nyní" a zvolte wi-fi signál (Smart Life-XXXX) vašeho termostatu, zobrazí se "internet možná není dostupný" a budete požádáni, abyste změnili síť, což ale ignorujte.
- Přejděte do své aplikace a klikněte na "Připojit", pak se aplikace připojí automaticky (obr. 4-5).

Dokončení obvykle zabere 5 - 90 sekund a poté se zobrazí potvrzení (obr. 4-6) a možnost změnit název termostatu (obr. 4-7).

## Krok 5 Nastavení a ovládání termostatu

| ■ 参说 念』 31% @ 10:15<br>← Back Displei White - | 도 제 세종<br>← Back Nastav      | ◎米 11:21             | 🖘 네요<br>← Back Prac | ्व ३ ॥२० ११:२२<br>ovni dny |
|-----------------------------------------------|------------------------------|----------------------|---------------------|----------------------------|
| Program                                       | Nasleduji nastaveni W3 vyzad | Juje heslo: 123456   | Derinda 1           | 05-01 2220                 |
| Program                                       | Teplotni senzor              | Int. a Ext. senzor > | Fenouali            | 00.01 23 0 2               |
| Teplota ext. cidla:23.5°C                     | Kalibrace teploty            | -1 °C >              | Perioda 2           | 08:01 19°C >               |
|                                               | Ochrana vysoka tepl.         | 45 °C >              | Perioda 3           | 12:00 19°C >               |
|                                               | Ochrana nizke tenl           | 5 °C >               | Perioda 4           | 13:00 19°C >               |
|                                               |                              | 0.00                 | Perioda 5           | 17:00 22°C >               |
|                                               | Hystereze int. senzoru       | 2 (0 )               | Perioda 6           | 22:00 19°C >               |
|                                               | Hystereze ext. senzoru       | 2 °C >               |                     |                            |
| Teplota mistnosti W3: 23°C                    | Po vypadku napajeni          | Poslední stav >      |                     |                            |
| <b>–</b> +                                    | Nejvyssi teplota             | 35 °C >              |                     |                            |
|                                               | Nejnizsi teplota             | 5 °C >               |                     |                            |
|                                               | Typ programu                 | 5+2 >                |                     |                            |
|                                               | Programové nastavení         | 8                    |                     |                            |
|                                               |                              |                      |                     |                            |
| • * •                                         | ~ 4 0                        |                      | ~ <                 |                            |

K zobrazení menu stiskněte tlačítko 👸 (obr. 4-8) pro nastavení v pravém dolním rohu.

Klikněte na Výběr typu snímače a zadejte heslo (obvykle 123456). Pak se zobrazí 3 možnosti:

(1) "Jeden vestavěný snímač", bude se používat jen interní snímač (TOTO NASTAVENÍ NEPOUŽÍVEJTE\*)

(2) "Jeden externí snímač", bude se používat podlahová sonda (ideální pro koupelny, kde je termostat nainstalovaný z vnější strany místnosti).

(3) "**Vnitřní a vnější snímač**", pro načítání teploty se budou používat oba snímače (nejběžnější možnost).

Po výběru typu snímače zkontrolujte volbu max. nastavení teploty, zda je nastavená na vhodnou teplotu pro vaši podlahu (běžně 45 °C). \*Kvůli ochraně podlahy se s elektrickým podlahovým topením musí vždy použít podlahový snímač.

## Krok 6 Nastavení denního harmonogramu

K zobrazení menu stiskněte tlačítko 🎲 (obr. 4-8) pro nastavení v pravém dolním rohu. V dolní části menu budou 2 samostatné volby: **"Typ programu**" - typ týdenního programu a "Programové nastavení" - nastavení týdenního programu.

"**Typ programu**" - tento typ vám umožní výběr počtu dní, program může být 5+2 (pracovní dny + víkend), 6+1 (Po - So + Ne) nebo 7 dní (celý týden).

#### Řešení problémů:

(! Pokud by vám <u>nešel přenastavit čas</u> v následujícím **"Programovém nastavení"** v **"Typ programu" 5+2** v Pracovní dny v Periodě 1 až 6, <u>změňte</u> **"Typ programu"** na **"7**", přenastavte požadovaný čas v Periodě a opět změňte na původní "Typ programu" 5+2!) "Programové nastavení" - toto nastavení vám umožní zvolit si čas a teplotu vašeho denního harmonogramu v různých časech. Budete mít k dispozici 6 různých časů a teplot, které můžete nastavit.

| FIELLELE SI PIEULIIOZI <b>Neselii pioblelliu.</b> | Přečtěte si | předchozí | Řešení | problémů. |
|---------------------------------------------------|-------------|-----------|--------|-----------|
|---------------------------------------------------|-------------|-----------|--------|-----------|

| Perioda 1. | Perioda 2. | Perioda 3. | Perioda 4. | Perioda 5. | Perioda 6. |
|------------|------------|------------|------------|------------|------------|
| Vstávání   | Odchod     | Příchod    | Odchod     | Příchod    | Spánek     |
| 6:00       | 8:00       | 11:30      | 13:30      | 17:00      | 22:00      |
| 20 °C      | 15 °C      | 20 °C      | 15 °C      | 20 °C      | 15 °C      |

Pokud nepotřebujete, aby teplota během dne stoupala a klesala, můžete nastavit stejnou teplotu pro části 2, 3 a 4, aby se do časového úseku 5 nezvyšovala.

# Užitečná nastavení

Seskupení termostatů na 1 tlačítko: Můžete spojit několik termostatů do jedné skupiny na jedno tlačítko a <u>nastavovat a ovládat je všechny najednou.</u> To můžete provést kliknutím na - (obr. 4-8) v pravém horním rohu a potom kliknutím na možnost "Vytvořit skupinu". Pokud máte více termostatů, můžete je seskupit označením každého, který chcete mít ve skupině, a následným potvrzením vašeho výběru. Pak můžete tuto skupinu pojmenovat - tlačítko.

**Ovládání v rámci rodiny:** Pokud jste administrátorem domu, můžete do vaší rodiny přidat další osoby a umožnit jim ovládat tato zařízení, která jste připojili. To můžete provést, pokud se vrátíte na domovskou stránku "**Můj domov**" a kliknete na vybraný dům "**Název domu**", -jméno rodiny v levém horním rohu a potom kliknete na "**Správa domů**" a potom na "**Jméno vybraného domu**". Po tomto výběru budete mít v dolní části obrazovky možnost "**Přidat členy**". Je třeba zadat jméno, zemi/stát a číslo účtu : <u>e-mailovou adresu</u> (nebo číslo mobilního telefonu), pod kterou si tento člen zaregistroval nebo zaregistruje aplikaci.

Můžete mu nastavit **"Family role**" určující, zda bude tento člen i administrátor, což mu umožní provádět změny v nastavení zařízení. Nebo **"Common Member"** - běžný člen domácnosti, který smí pouze nastavovat zařízení.

**Režim Zámek:** Tato volba vám umožní na dálku zamknout termostat, aby nebylo možné provést žádné změny. To můžete provést kliknutím na symbol (obr. 4-8). Pro odemknutí znovu klikněte na (obr. 4-8).

**Režim Dovolená:** Můžete váš termostat naprogramovat, aby zůstal až 30 dní zapnutý s nastavenou teplotou, abyste v domě udrželi základní teplotu, dokud jste mimo domov. Tuto

možnost najdete v režimu <sup>₩</sup> (obr. 4-8). Klikněte na pruh "Mód dovolená" a můžete nastavit

počet dní od 1 do 30 a teplotu až do 27 °C.